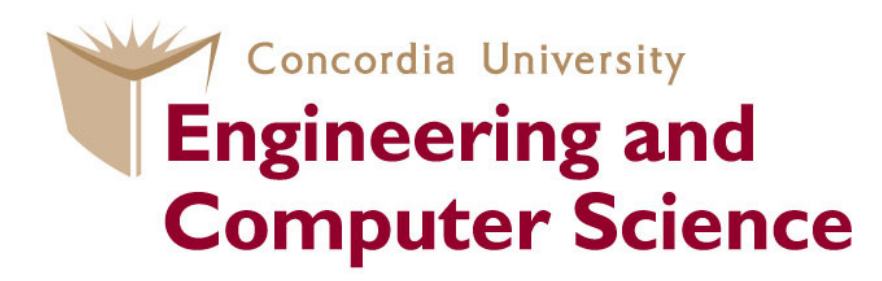

### COEN 445 Lab 1

#### **Introduction to Wireshark**

Claude Fachkha

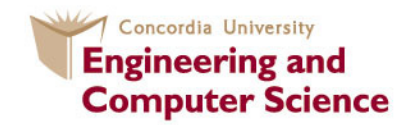

## Outline

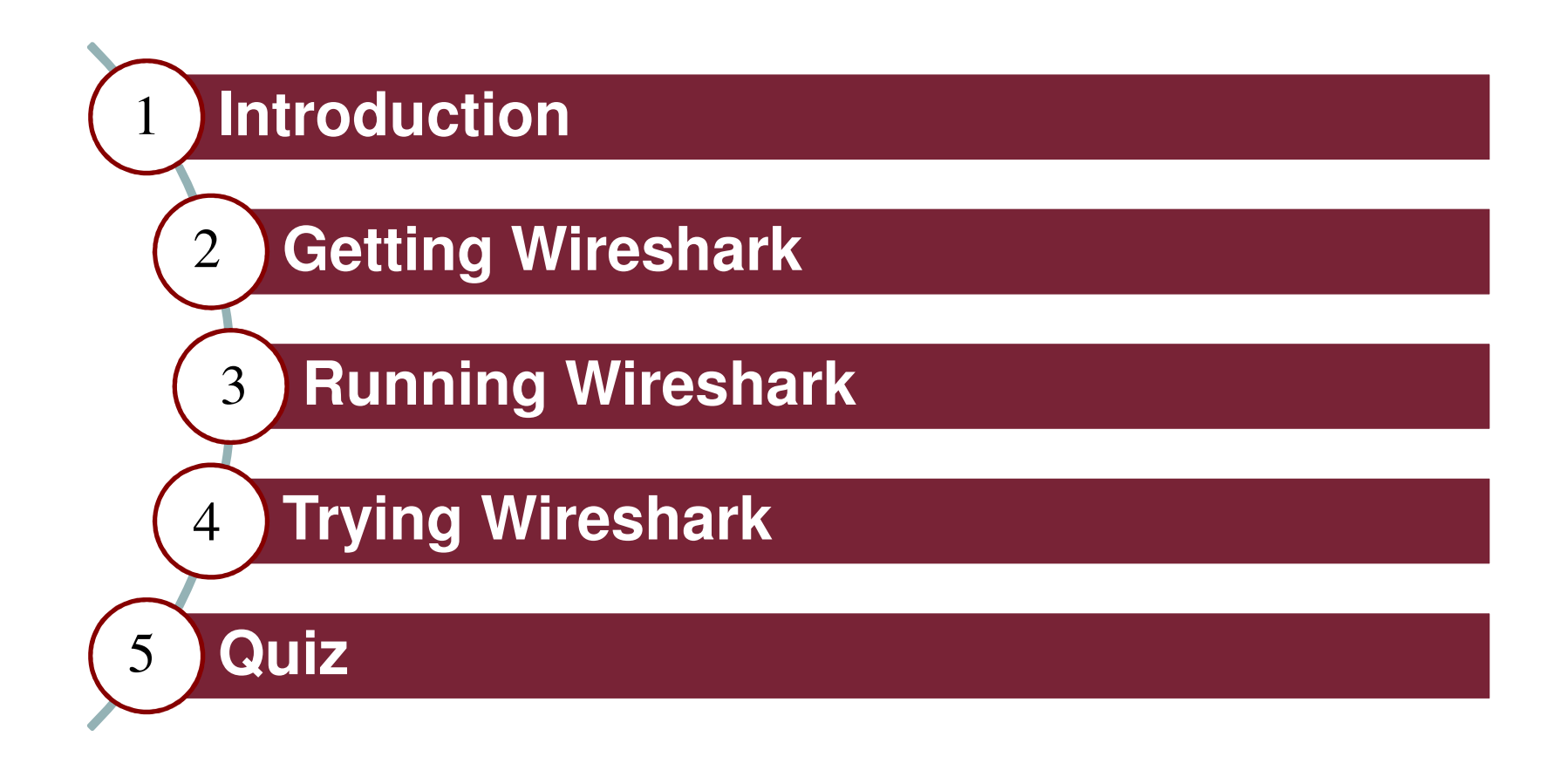

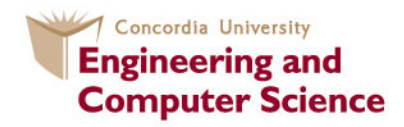

## Introduction

The basic tool for observing the messages exchanged between executing protocol entities is called a **packet sniffer.** 

The packet sniffer consists of 2 parts:

- The **packet capture** library receives a copy of every link layer frame that is sent from or received by your computer.

- The **packet analyzer** which displays the contents of all fields within a protocol message.

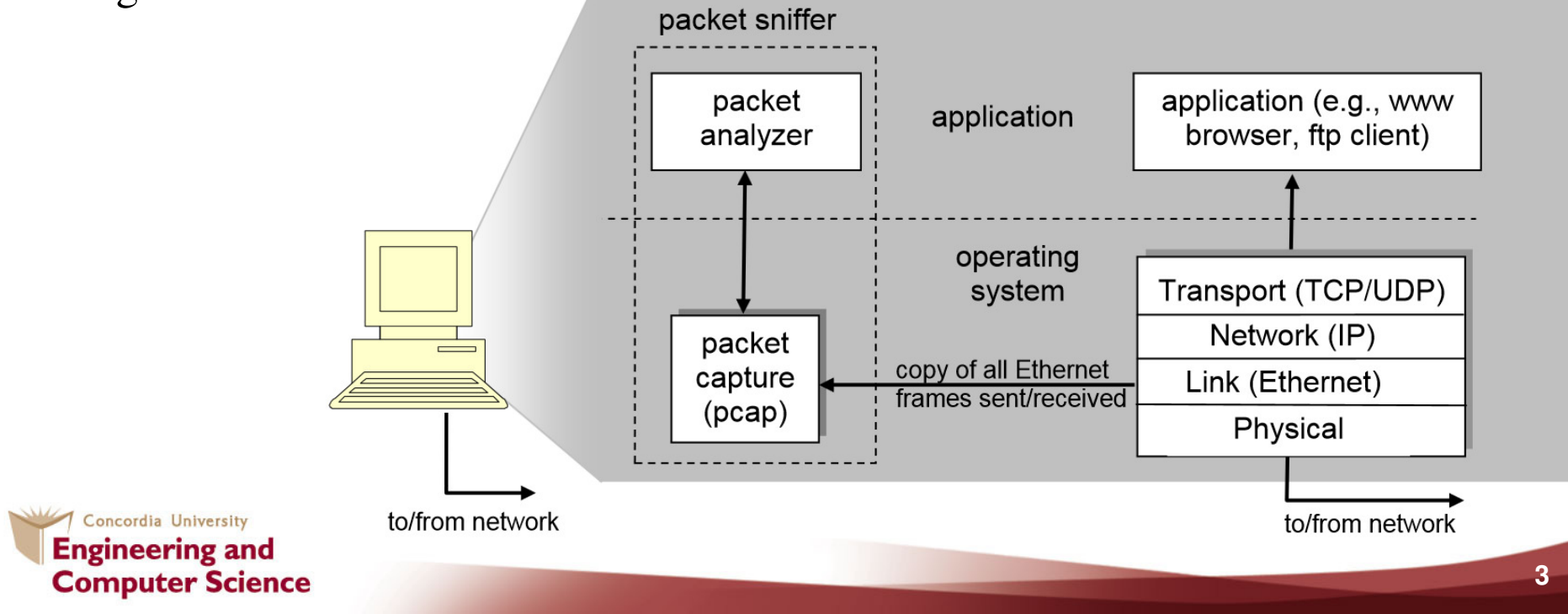

## **Getting Wireshark**

• Wireshark is one of the best packet sniffer tools.

See http://www.wireshark.org/download.html

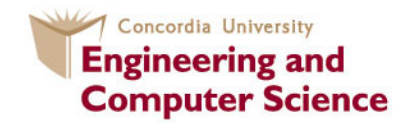

## **Running Wireshark**

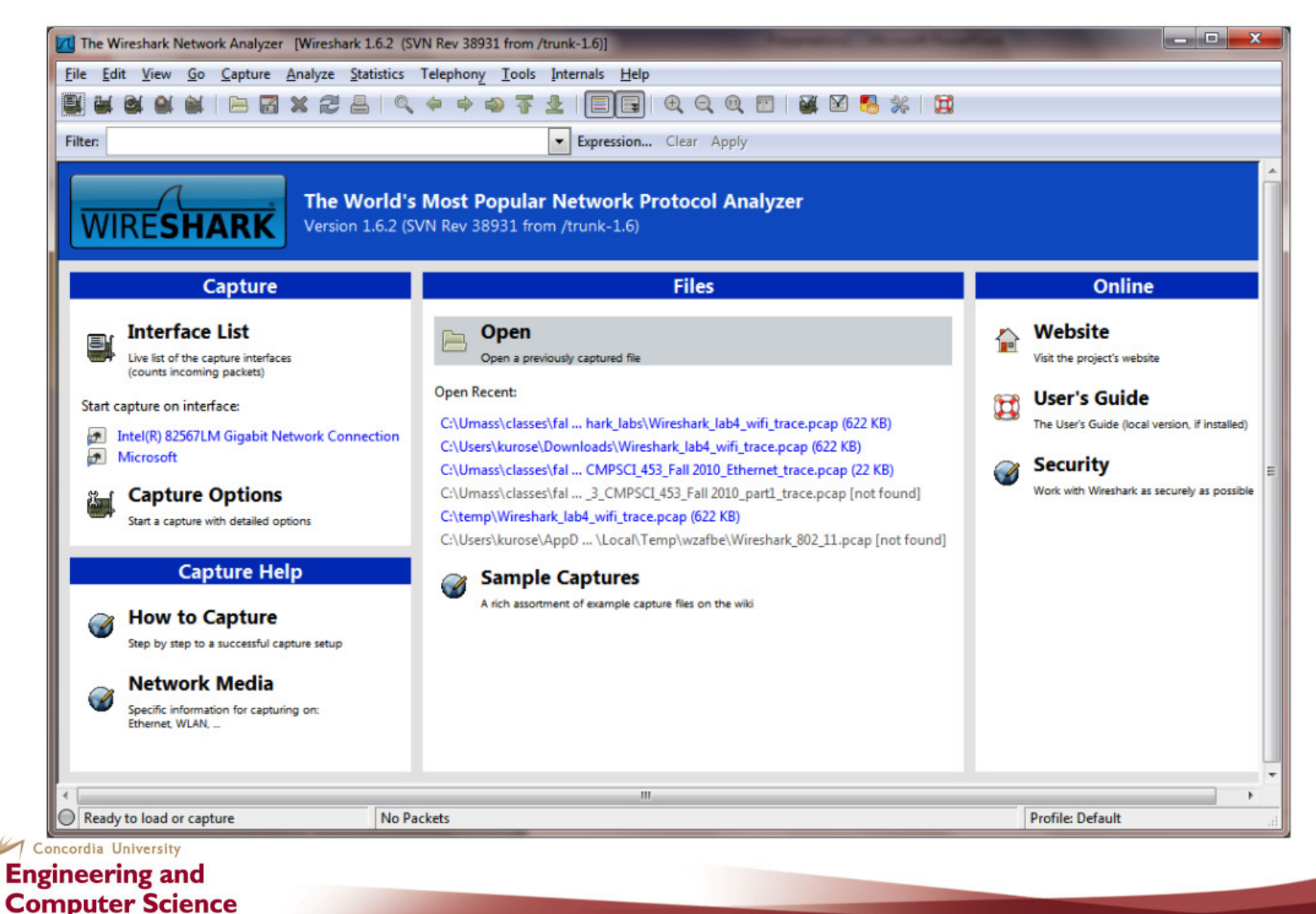

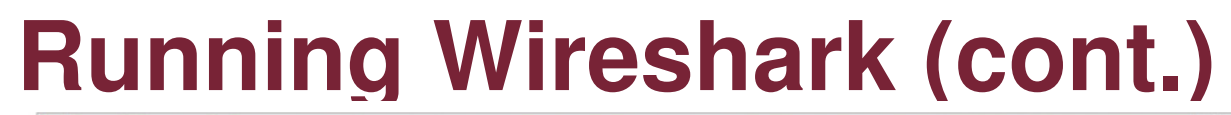

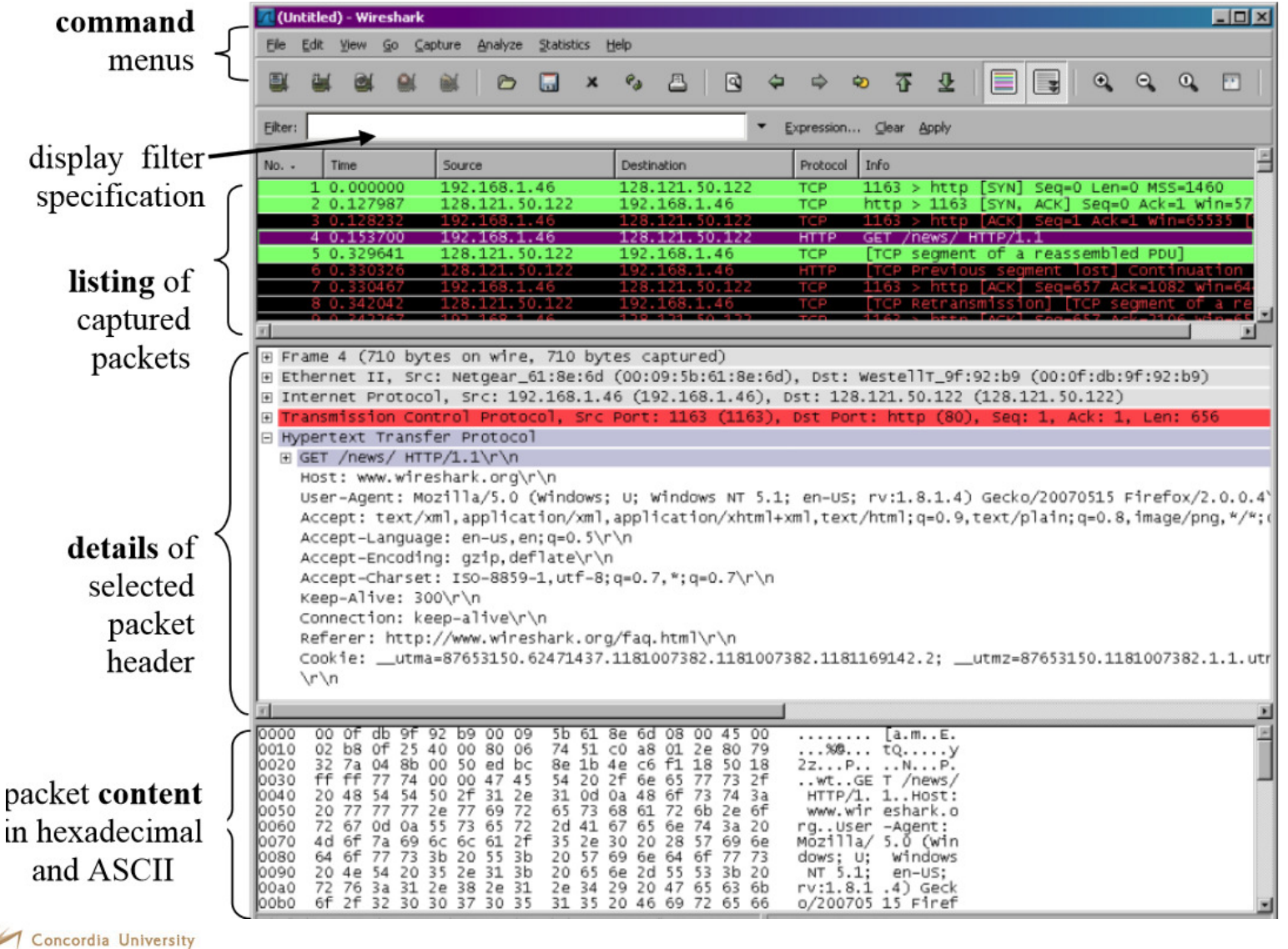

# Running Wireshark (cont.)

#### Table 6.4. Display Filter comparison operators

| English      | C-like | Description and example  |  |  |
|--------------|--------|--------------------------|--|--|
| eq           | ==     | Equal                    |  |  |
|              |        | ip.src==10.0.0.5         |  |  |
| ne           | ! =    | Not equal                |  |  |
|              |        | ip.src!=10.0.0.5         |  |  |
| gt           | >      | Greater than             |  |  |
|              |        | frame.len > 10           |  |  |
| lt           | <      | Less than                |  |  |
|              |        | frame.len < 128          |  |  |
| ge           | >=     | Greater than or equal to |  |  |
|              |        | frame.len ge 0x100       |  |  |
| le <= Less t |        | Less than or equal to    |  |  |
|              |        | frame.len <= 0x20        |  |  |

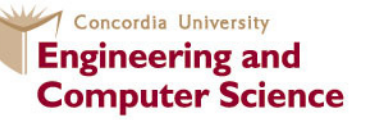

**Filters** 

Table 6.6. Display Filter Logical Operations

| Description and example                      |  |  |
|----------------------------------------------|--|--|
| al AND                                       |  |  |
| <pre>src==10.0.0.5 and tcp.flags.fin</pre>   |  |  |
| al OR                                        |  |  |
| scr==10.0.0.5 or ip.src==192.1.1.1           |  |  |
| al XOR                                       |  |  |
| dst[0:3] == 0.6.29 xor tr.src[0:3] == 0.6.29 |  |  |
| al NOT                                       |  |  |
| llc                                          |  |  |
|                                              |  |  |

#### Check reference 1

# **Testing Wireshark**

1. Start up your favorite web browser, which will display your selected homepage.

2. Start up the Wireshark software. You will initially see a window similar to that shown in slide 5. Wireshark has not yet begun capturing packets.

3. To begin packet capture, select the Capture pull down menu and select Interfaces. This will cause the "Wireshark: Capture Interfaces" window to be displayed, as shown in the figure below

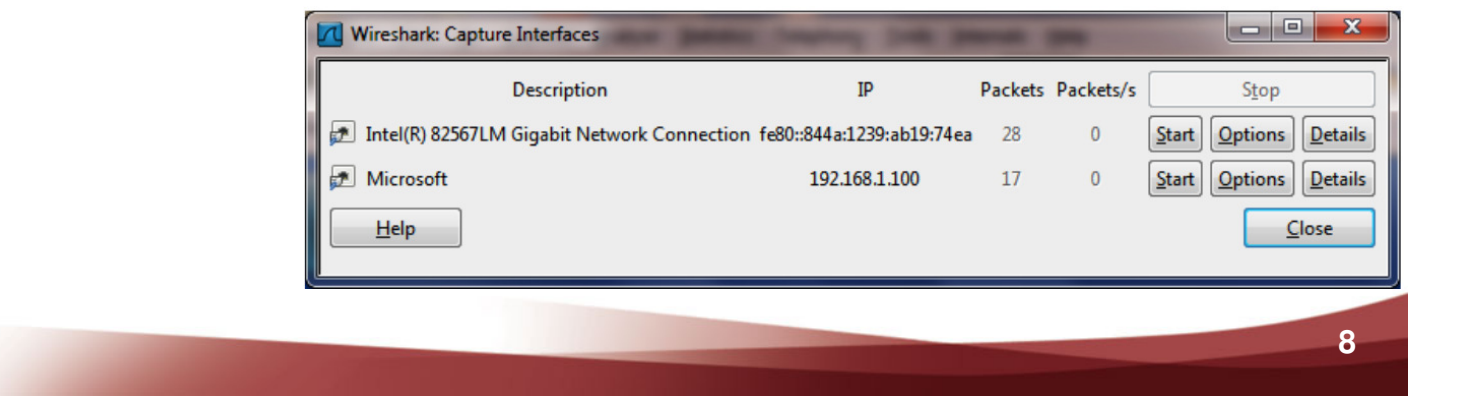

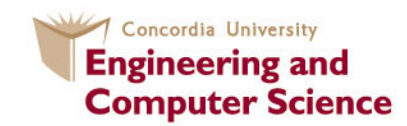

# **Testing Wireshark (cont.)**

4. Click on Start for the interface on which you want to begin packet capture (in the case, the Gigabit network Connection). Packet capture will now begin - Wireshark is now capturing all packets being sent/received from/by your computer.

5. By selecting Capture pulldown menu and selecting Stop, you can stop packet capture. But don't stop packet capture yet. Let's capture some interesting packets first.

6. While Wireshark is running, enter the URL:

http://gaia.cs.umass.edu/wireshark-labs/INTRO-wireshark-file1.html and have that page displayed in your browser. In order to display this page, your browser will contact the HTTP server at gaia.cs.umass.edu and exchange HTTP messages with the server in order to download this page

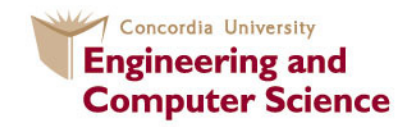

# **Testing Wireshark (cont.)**

7. Stop Wireshark packet capture by selecting stop in the Wireshark capture window. You now have live packet data that contains all protocol messages exchanged between your computer and other network entities! The HTTP message exchanges with the gaia.cs.umass.edu web server should appear somewhere in the listing of packets captured.

8. Type in "http" (without the quotes, and in lower case - all protocol names are in lower case in Wireshark) into the display filter specification window at the top of the main Wireshark window. Then select Apply (to the right of where you entered "http"). This will cause only HTTP message to be displayed in the packet-listing window.

9. Find the HTTP GET message that was sent from your computer to the gaia.cs.umass.edu HTTP server. (Look for an HTTP GET message in the "listing of captured packets" portion of the Wireshark window (see Figure 3) that shows "GET" followed by the gaia.cs.umass.edu URL that you entered. When you select the HTTP GET message, the Ethernet frame, IP datagram, TCP segment, and HTTP message header information will be displayed in the packet-header window. By clicking on '+' and '-' right-pointing and down-pointing arrowheads to the left side of the packet details window, minimize information displayed.

(you can refer to the picture in the next slide)

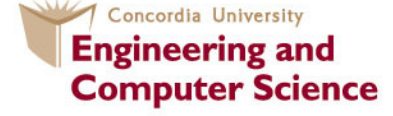

## **Testing Wireshark (cont.)**

| The East Tien Oo Capture                                                                                | Analyze Statistics relepitony Too                                                                                                |                              |              |                      |                                       |  |  |  |  |
|----------------------------------------------------------------------------------------------------|----------------------------------------------------------------------------------------------------|------------------------------|--------------|----------------------|---------------------------------------|--|--|--|--|
|                                                                                                    | 💥 🛃 📇 🔍 🔶 🌳 🎝 🏅                                                                                                    |                              | ् 🖭   🕁 🛙    | 2 🍢 💥   💢            |                                       |  |  |  |  |
| Filter: http                                                                                            |                                                                                                    | Expression Clear Ap          | ply          |                      |                                       |  |  |  |  |
| No. Time                                                                                                | Source                                                                                                    | Destination                  | Protocol     | Length Info          |                                       |  |  |  |  |
| 813 43.946687                                                                                           | 192.168.1.101                                                                                                    | 66.103.80.47                 | HTTP         | 181 GET /cgi-bin/al  | ive?0001088 HTTP/1.1                  |  |  |  |  |
| 816 43.996668                                                                                           | 66.103.80.47                                                                                                    | 192.168.1.101                | нттр         | 60 HTTP/1.1 200 OK   | (text/plain)                          |  |  |  |  |
| 826 44.457577                                                                                           | 192.168.1.101                                                                                                    | 204.9.163.166                | HTTP         | 333 POST /api/v1.0/  | pnr?language=EN&plugin=F              |  |  |  |  |
| 828 44.507171                                                                                           | 204.9.163.166                                                                                                    | 192.168.1.101                | нттр         | 271 НТТР/1.1 200 ОК  |                                       |  |  |  |  |
| 835 45.629833                                                                                           | 192.168.1.101                                                                                                    | 128.119.245.12               | HTTP         | 489 GET /W1reshark-  | labs/INTRO-wireshark-Til              |  |  |  |  |
| 838 45 670226                                                                                           | 128.119.243.12                                                                                                    | 128 119 245 12               | HTTP         | 434 HTP/1.1 200 0K   | o HTTP/1 1                            |  |  |  |  |
| 839 45, 687572                                                                                          | 128, 119, 245, 12                                                                                                    | 192, 168, 1, 101             | HTTP         | 564 HTTP/1.1 404 No  | t Found (text/html)                   |  |  |  |  |
| 840 45.724273                                                                                           | 192.168.1.101                                                                                                    | 128,119,245,12               | HTTP         | 459 GET /favicon.ic  | 0 HTTP/1.1                            |  |  |  |  |
| 841 45.739188                                                                                           | 128.119.245.12                                                                                                    | 192.168.1.101                | HTTP         | 564 HTTP/1.1 404 No  | t Found (text/html)                   |  |  |  |  |
| 847 48.670194                                                                                           | 192.168.1.101                                                                                                    | 128.119.245.12               | HTTP         | 459 GET /favicon.ic  | o HTTP/1.1                            |  |  |  |  |
| 848 48.689680                                                                                           | 128.119.245.12                                                                                                    | 192.168.1.101                | HTTP         | 564 HTTP/1.1 404 No  | t Found (text/html)                   |  |  |  |  |
| < [                                                                                                    |                                                                                                    | III                          |              |                      |                                       |  |  |  |  |
| ■ Frame 835: 489 bytes o                                                                                | on wire (3912 bits), 489 by                                                                                                    | /tes captured (3912 bi       | ts)          |                      |                                       |  |  |  |  |
| 🗄 Ethernet II, Src: HonH                                                                                | laiPr_0d:ca:8f (00:22:68:00                                                                                                    | :ca:8f), Dst: Cisco-L        | i_45:1f:1b ( | 00:22:6b:45:1f:1b)   |                                       |  |  |  |  |
| Internet Protocol Vers                                                                                  | ion 4, Src: 192.168.1.101                                                                                                    | (192.168.1.101), Dst:        | 128.119.245  | .12 (128.119.245.12) |                                       |  |  |  |  |
| 🗷 Transmission Control Protocol, Src Port: 57522 (57522), Dst Port: http (80), Seq: 1, Ack: 1, Len: 435 |                                                                                                    |                              |              |                      |                                       |  |  |  |  |
| Hypertext Transfer Pro GET (winosback labs)                                                             | TNTPO wirochark filo1 html                                                                                                    |                              |              |                      |                                       |  |  |  |  |
| Host: gaia cs. umass.                                                                                   | edu\r\n                                                                                                    |                              |              |                      |                                       |  |  |  |  |
| User-Agent: Mozilla/                                                                                    | HUSER-Agent: Mozilla/5 0 (Windows: U: Windows NT 6 1: en_US: rv:1 9 2 22) Gerko/20110902 Firefox/3 6 22 ( NET CLP 3 5 20720)\r\n |                              |              |                      |                                       |  |  |  |  |
| Accept: text/html,ap                                                                                    | plication/xhtml+xml,applic                                                                                                    | ation/xml; q=0.9, */*; q=    | =0.8\r\n     |                      |                                       |  |  |  |  |
| Accept-Language: en-                                                                                    | us,en;q=0.5\r\n                                                                                                    |                              |              |                      |                                       |  |  |  |  |
| Accept-Encoding: gzi                                                                                    | p,deflate\r\n                                                                                                    |                              |              |                      |                                       |  |  |  |  |
| Accept-Charset: ISO-                                                                                    | 8859-1,utf-8;q=0.7,*;q=0.7                                                                                                    | /\r\n                        |              |                      |                                       |  |  |  |  |
| Keep-Alive: 115\r\n                                                                                     |                                                                                                    |                              |              |                      |                                       |  |  |  |  |
| Connection: Keep-ali                                                                                    | ve\r\n                                                                                                    |                              |              |                      |                                       |  |  |  |  |
|                                                                                                    |                                                                                                    |                              |              |                      |                                       |  |  |  |  |
| <u> Full_request_okl:_nttp://gaia.cs.umass.edu/wiresnark-labs/iNiko-wiresnark-tilel.ntml]</u>           |                                                                                                    |                              |              |                      |                                       |  |  |  |  |
|                                                                                                    |                                                                                                    |                              |              |                      |                                       |  |  |  |  |
|                                                                                                    |                                                                                                    |                              |              |                      |                                       |  |  |  |  |
|                                                                                                    |                                                                                                    |                              |              |                      |                                       |  |  |  |  |
|                                                                                                    |                                                                                                    |                              |              |                      |                                       |  |  |  |  |
| 0000 00 22 6b 45 1f 1b                                                                                  | 00 22 68 0d ca 8f 08 00 4                                                                                                    | 5 00 . "ke" h                | Ε.           |                      |                                       |  |  |  |  |
| 0010 01 db 29 13 40 00                                                                                  | 80 06 00 00 c0 a8 01 65 8                                                                                                    | 0 77).@                      | . W          |                      | e e e e e e e e e e e e e e e e e e e |  |  |  |  |
| 0020 f5 0c e0 b2 00 50<br>0030 40 29 39 5f 00 00                                                        | ca 16 89 b3 d9 41 b1 83 5<br>47 45 54 20 2f 77 69 72 6                                                                           | 0 18PA<br>5 73 @)9 CF T /wir | P.           |                      |                                       |  |  |  |  |
| 0040 68 61 72 6b 2d 6c                                                                                  | 61 62 73 2f 49 4e 54 52 4                                                                                                    | f 2d hark-lab s/INTR         | io-          |                      |                                       |  |  |  |  |
| COSO 77 60 72 65 72 69                                                                                  | 61 72 6b 2d 66 60 6c 65 2                                                                                                    | 1 20 wirochar k file         | 4            |                      | rofile: Default                       |  |  |  |  |
| Frame (frame), 409 bytes                                                                                | Packets: 000 Displayed:                                                                                                    | 152 Marked: 0 Dropped: 0     |              | P                    |                                       |  |  |  |  |

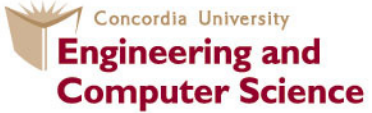

# Quiz

## (Based on the previous experiment)

1. List 3 different protocols that appear in the protocol column in the unfiltered packet-listing window in step 7 above.

2. How long did it take from when the HTTP GET message was sent until the HTTP OK reply was received? (By default, the value of the Time column in the packet-listing window is the amount of time, in seconds, since Wireshark tracing began. To display the Time field in time-of-day format, select the Wireshark View pull down menu, then select Time Display Format , then select Time-of-day.)

3. What is the Internet address of the gaia.cs.umass.edu (also known as www-net.cs.umass.edu)? What is the Internet address of your computer?

4. Print the two HTTP messages (GET and OK) referred to in question 2 above. To do so, select Print from the Wireshark File command menu, and select the "Selected Packet Only" and "Print as displayed" radial buttons, and then click OK

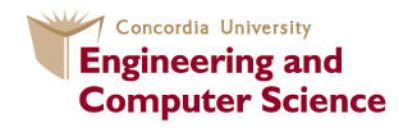

## References

#### **1- Wireshark: Display Filter Reference**

http://www.wireshark.org/docs/dfref/

#### 2- Wireshark: Building display filter expressions

http://www.wireshark.org/docs/wsug\_html\_chunked/ChWorkBuildDisplayFilterSection.html

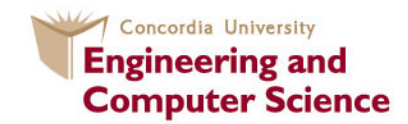

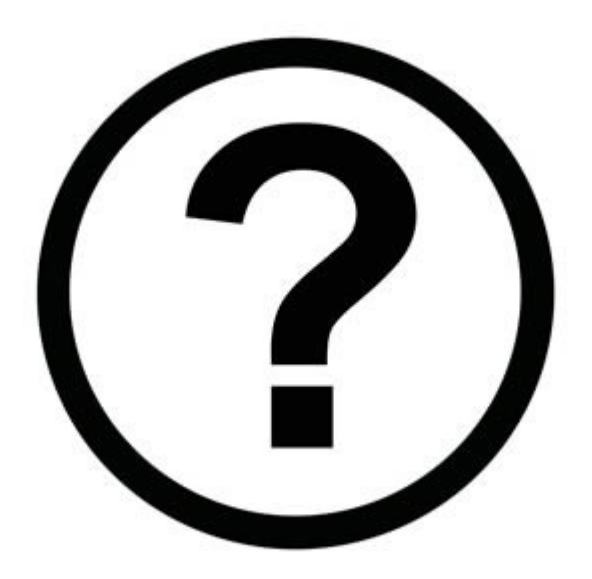

### Claude Fachkha c\_fachkh@encs.concordia.ca

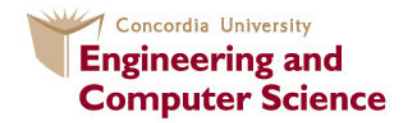

14